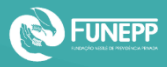

| Г |  |
|---|--|
|   |  |
|   |  |
|   |  |
|   |  |
|   |  |
|   |  |
|   |  |

## Acesso à Área do Participante

Siga as instruções abaixo para acessar à nova área do participante

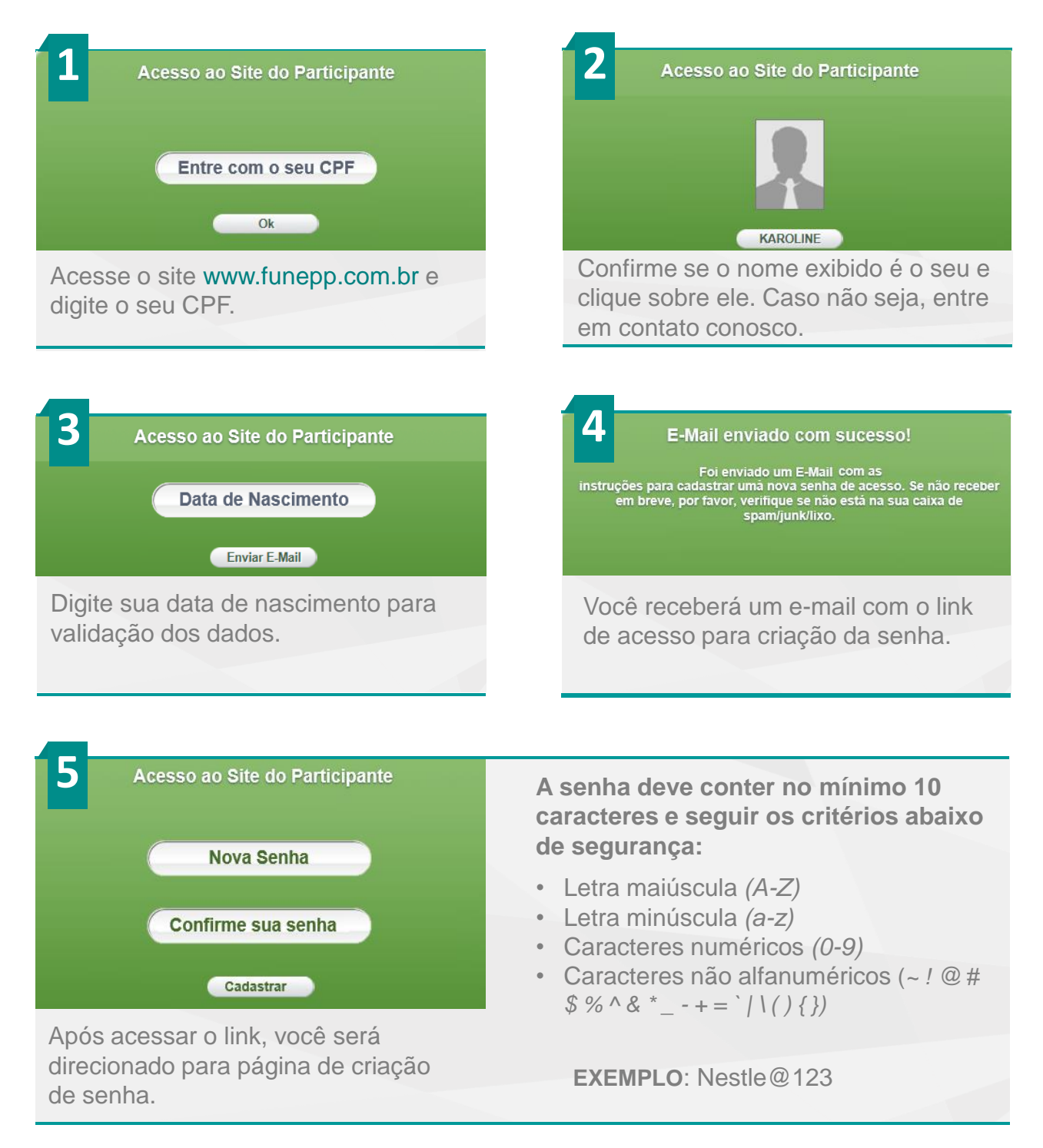